## **Directions to Complete Financial Avenue Module**

1. Go to https://inceptia.instructure.com/enroll/HGY93T

**New Users** : Get started by setting up your private account at link listed above. Once there, you will need to create your account. Please use your LamarPA.edu email address and a password of your choosing.

2. Returning Users : Using your email address and password, you can return to your Financial Avenue account any time to review or finish courses, access tools and tips, and track your progress.

| CANVAS                                                         |       |  |
|----------------------------------------------------------------|-------|--|
| Enroll in Lamar State Port Arthur Financial Avenue             |       |  |
| You are enrolling in Lamar State Port Arthur Financial Avenue. |       |  |
| Please enter your Email:                                       |       |  |
| Email                                                          | Email |  |
| I am a new user                                                |       |  |
| I already have a Inceptia login                                |       |  |
| View Privacy Policy ₽                                          |       |  |

## 2. Click Courses

• If this is **NOT** your first appeal, you will be asked to complete a different module. You have the ability to choose which one

|  | FINANCIAL<br>AVENUE<br>POWERED BY HEREFILE | Enroll in Lamar State Port Arthur Financial Avenue                          |
|--|--------------------------------------------|-----------------------------------------------------------------------------|
|  | Account                                    | You have successfully enrolled in Lamar State Port Arthur Financial Avenue. |
|  | රිට<br>Dashboard                           |                                                                             |
|  | 멸<br>Courses                               |                                                                             |
|  | Calendar                                   |                                                                             |
|  | 正<br>Inbox                                 |                                                                             |
|  | History                                    |                                                                             |
|  | پہر<br>مہرو<br>Studio                      |                                                                             |
|  | ?<br>Help                                  |                                                                             |

## 3. Complete the College and Money Module by clicking it.

It does not need to be completed in one sitting. You can return to your Financial Avenue account any time to review or finish courses, access tools and tips, and track your progress.

Lamar State Port Arthur Financial Avenue

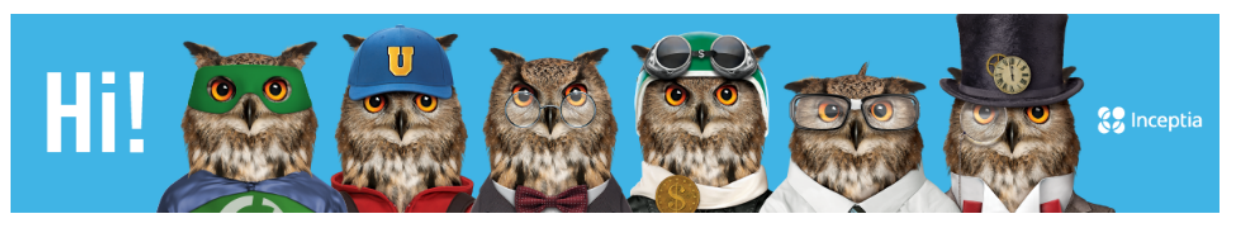

Welcome to Financial Avenue, home of the Knowl, an owl with a wealth of money knowledge. Seriously, whooooo else is a better mascot than a wise owl? Next to finding a good barn or tree for hanging out, there's nothing the Knowl likes better than helping folks learn to master their finances.

The Knowl hopes you're ready to swoop in and get started. Select from the courses below to become seriously *Knowl*edgeable on all matters of money management.

Psychology of Money | Foundations of Money | College and Money | FAFSA | Loan Guidance | Earning Money | Credit and Protecting your Money | Spending and Borrowing | Debt and Repayment | Future of your Money 4. When Done the module please click on the Grades in the top left corner of module

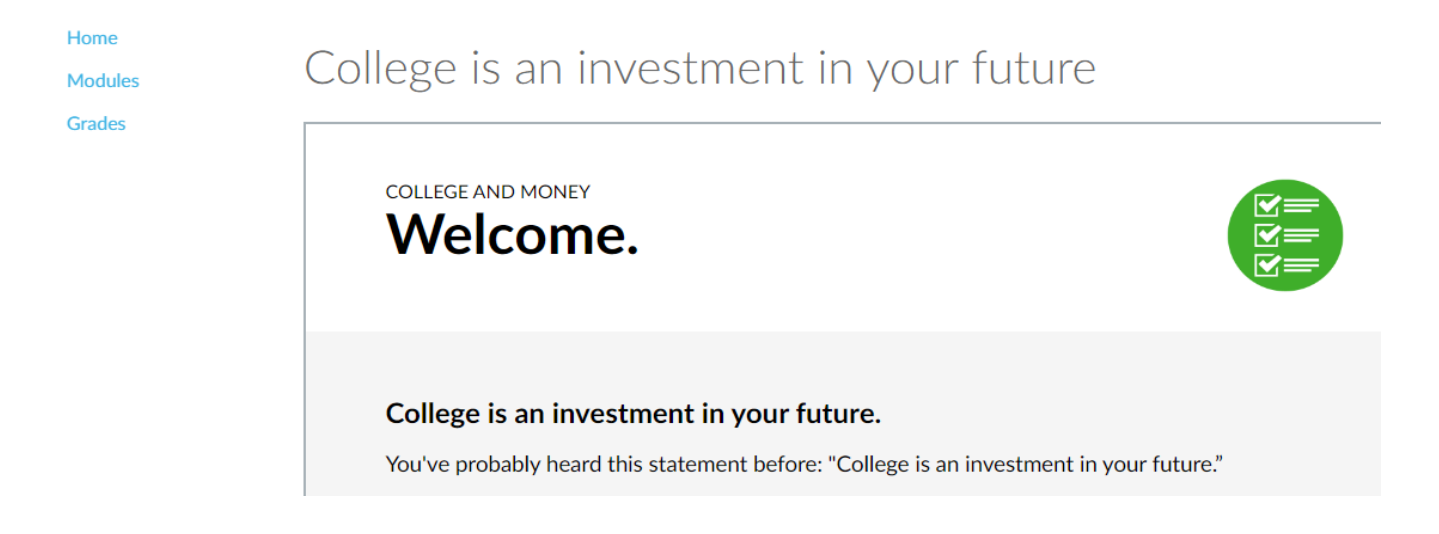

5. Print the Grade Report and submit it.